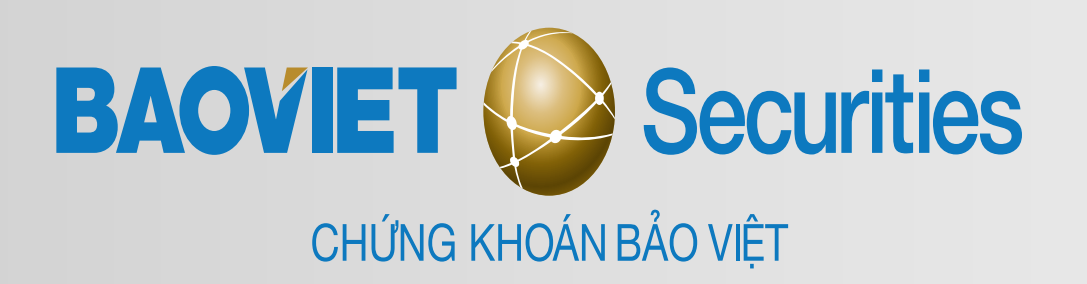

## Hướng dẫn đăng ký Smart OTP

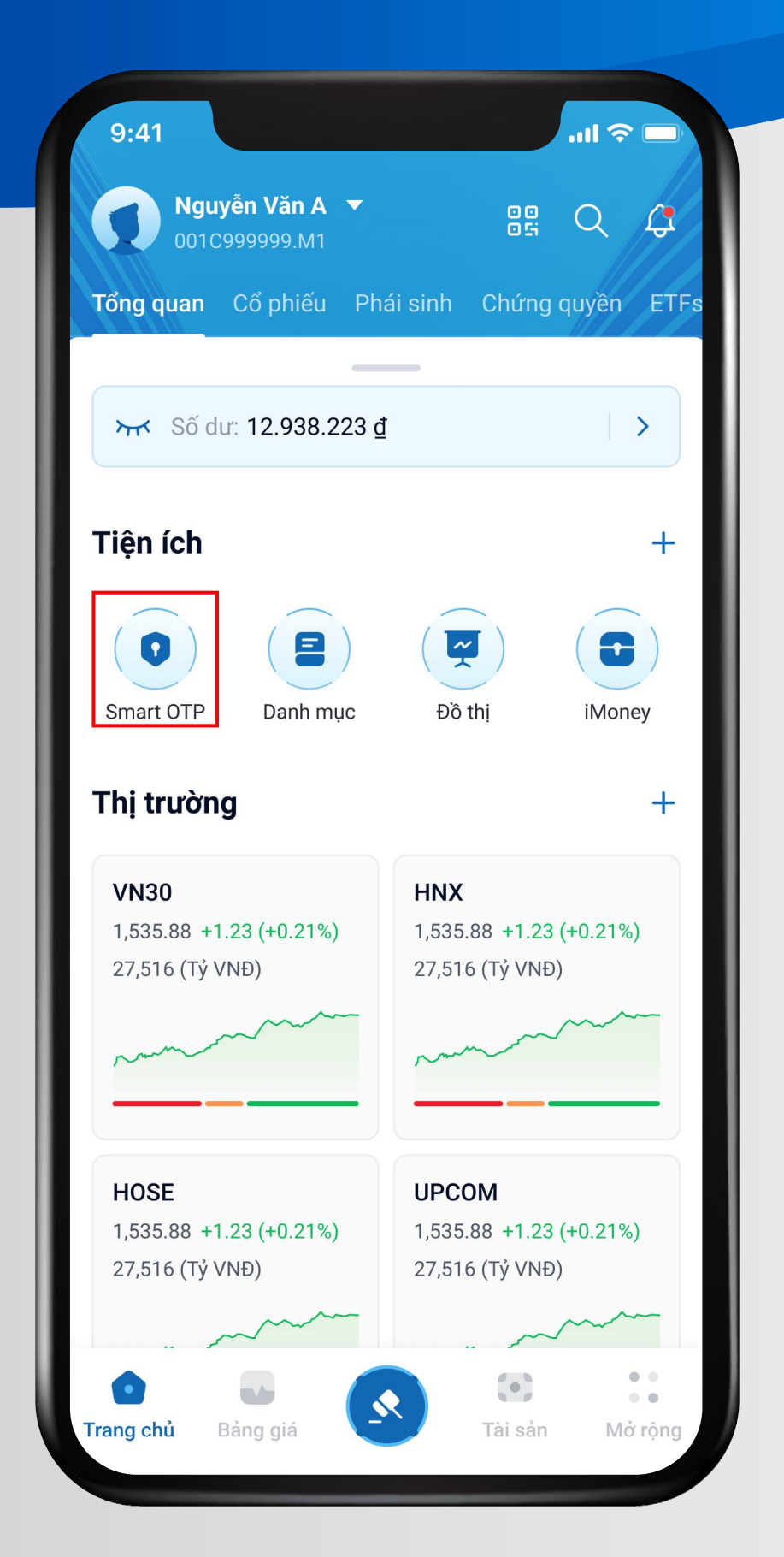

### **B1:**Bấm vào tính năng Smart OTP tại màn hình trang chủ

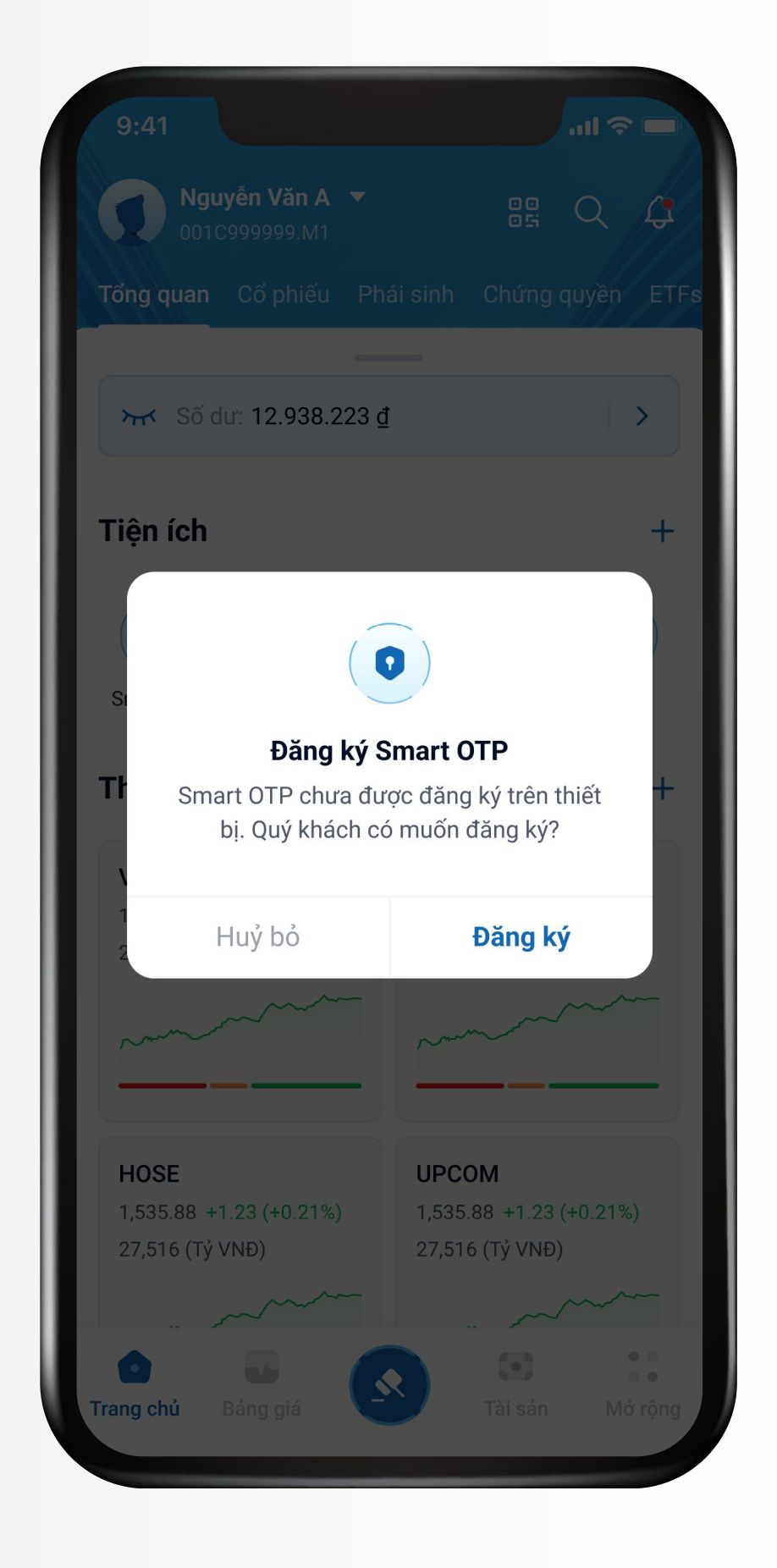

### B2: Bấm "Đăng ký" tại cửa sổ thông báo

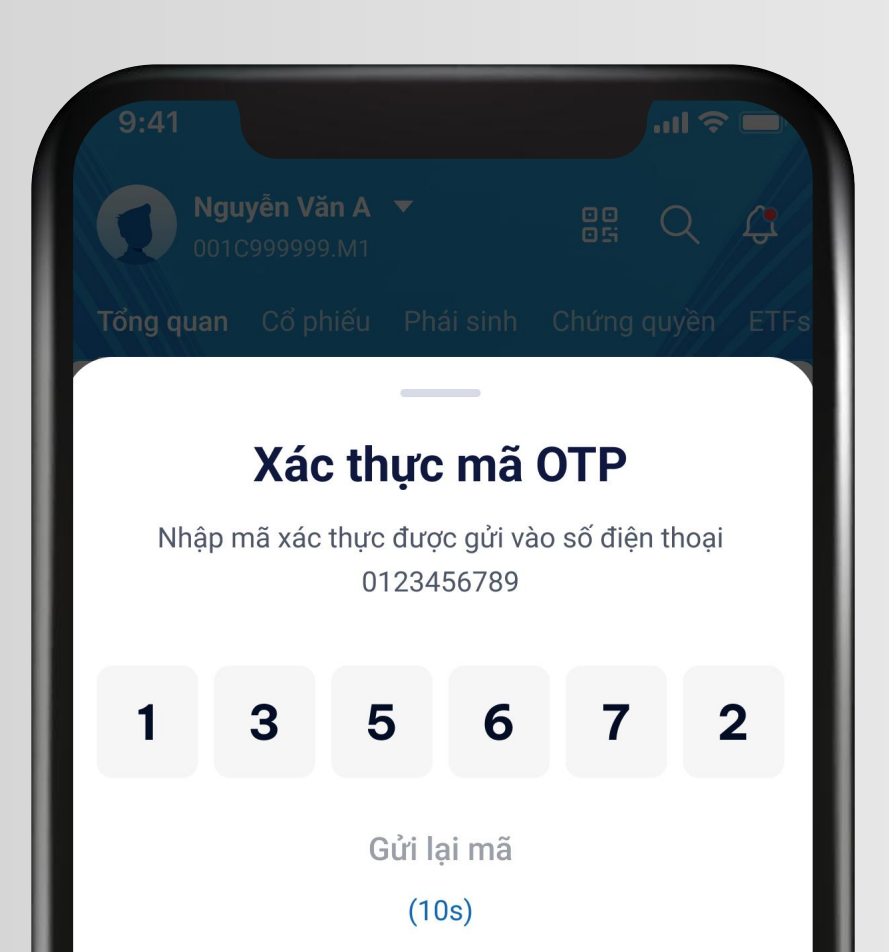

**B3:** Nhập mã xác thực đã được gửi đến số điện thoại đăng ký của tài khoản

|           | Từ tin nhắn<br><b>123456</b> |                          |
|-----------|------------------------------|--------------------------|
| 1         | 2<br>АВС                     | 3<br>Def                 |
| 4<br>вні  | 5<br>јкі                     | 6<br>MNO                 |
| 7<br>pqrs | 8<br>TUV                     | 9<br>wxyz                |
| + * #     | 0                            | $\langle \times \rangle$ |
|           |                              |                          |

#### **B4:** Thiết lập Smart PIN (mã bảo mật cho Smart OTP). BVSC quy định Smart PIN là 1 dãy 6 ký tự số.

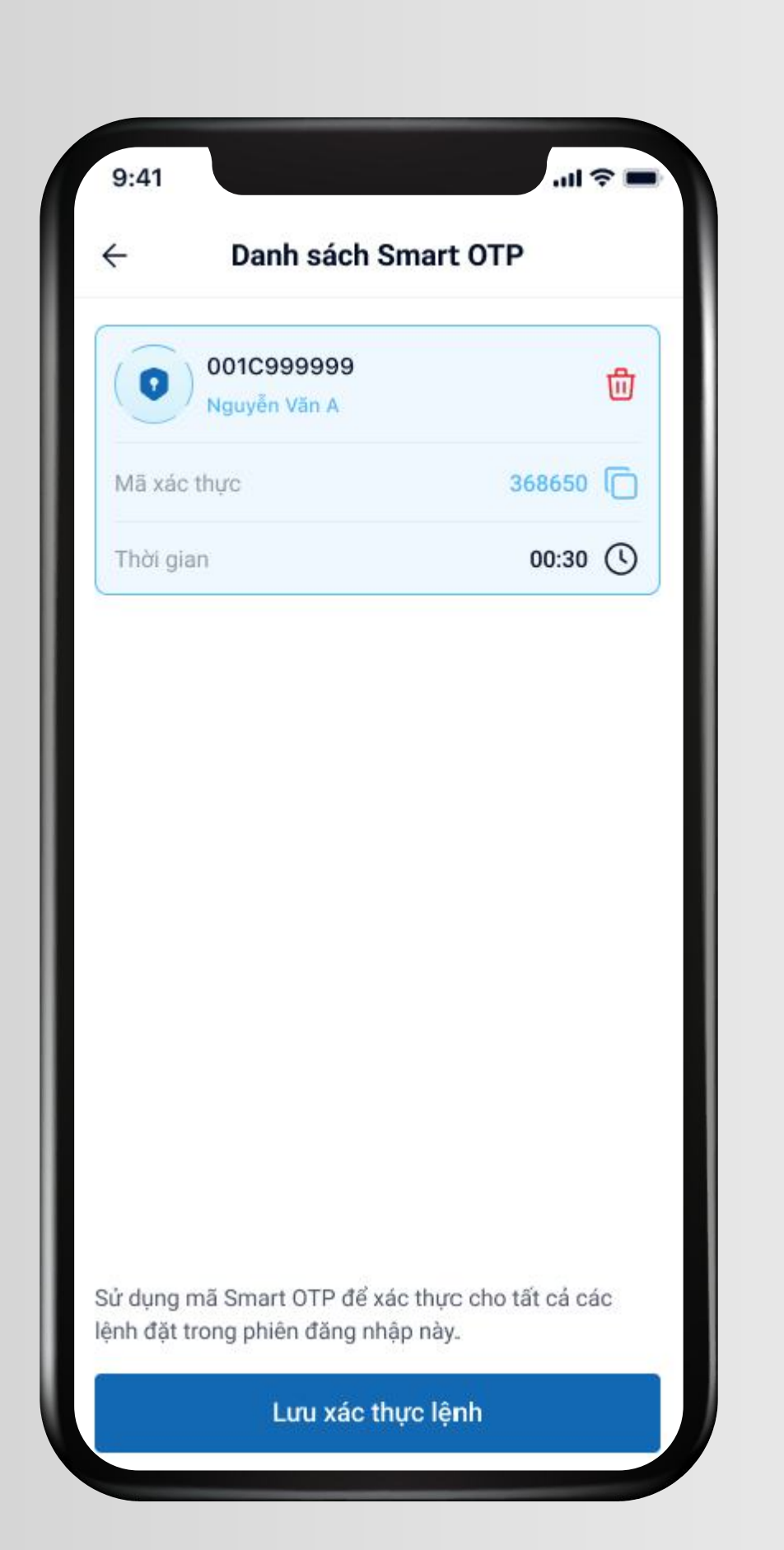

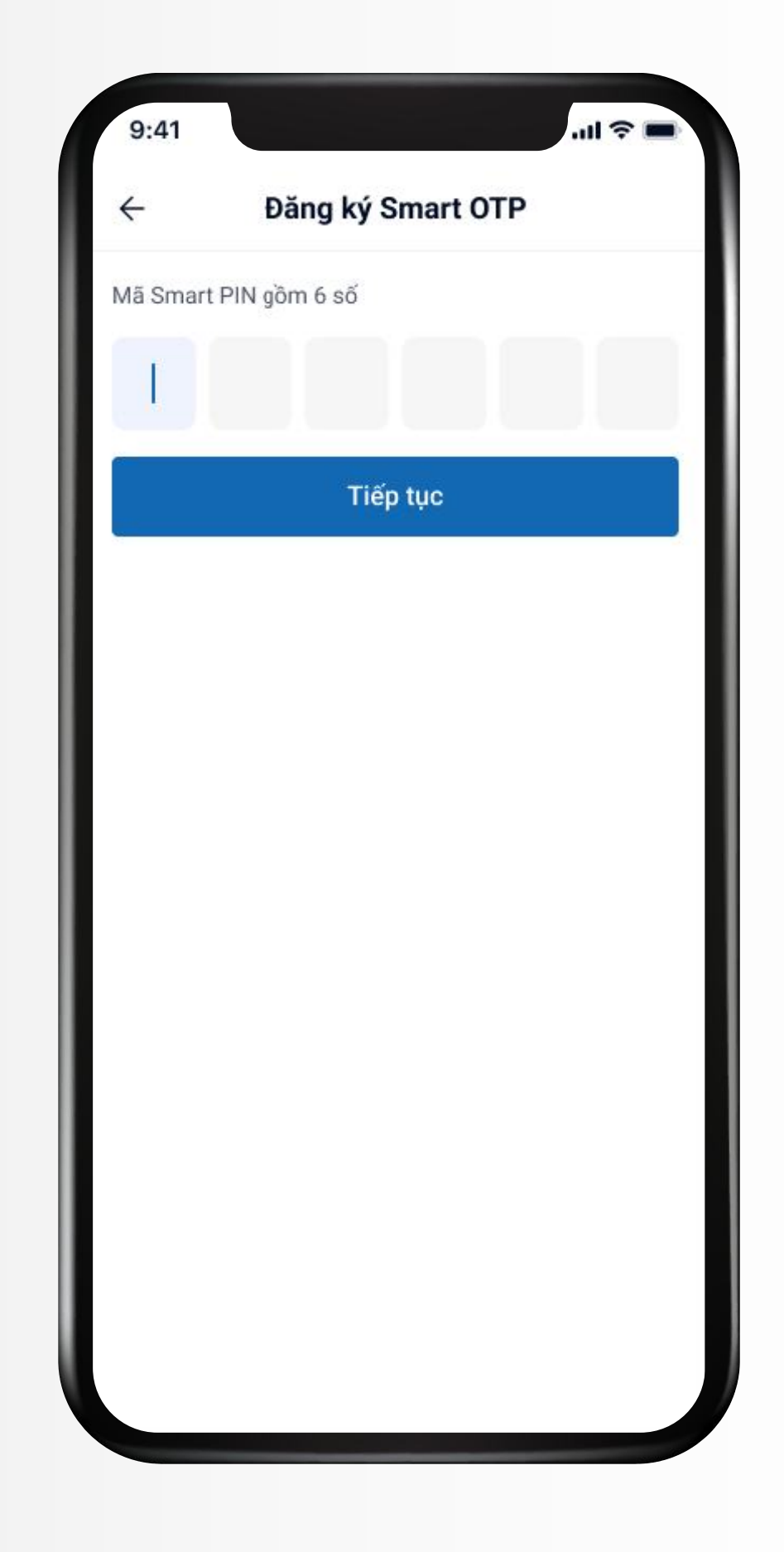

**B5:** Sau khi thiết lập Smart PIN, quá trình đăng ký Smart OTP đã hoàn thành.

Smart OTP đã có thể sử dụng để đặt lệnh và thực hiện các giao dịch tiện ích khác.

# Hướng dẫn sử dụng Smart OTP

### Xác thực đặt lệnh và giao dịch

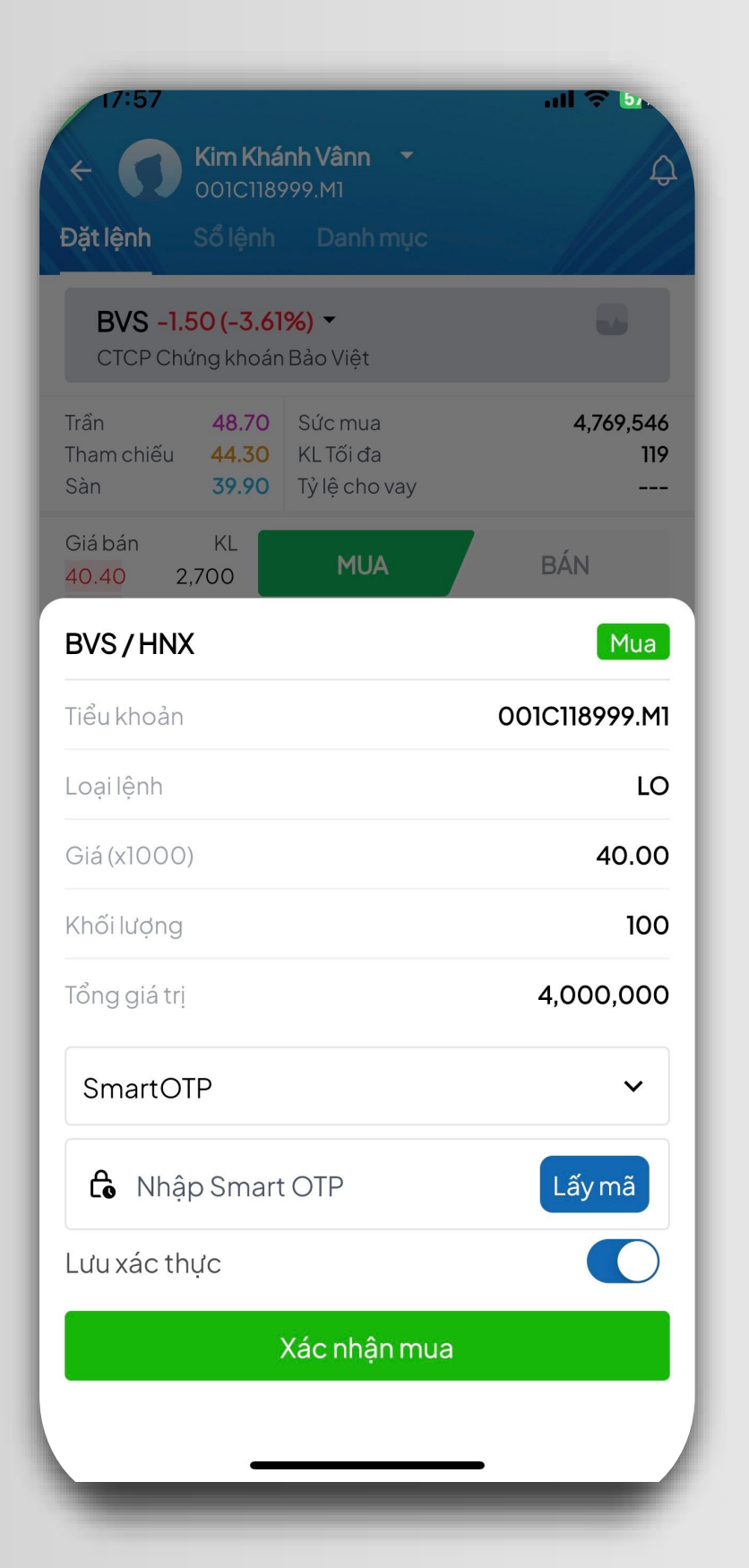

| 1/:58                                           |                                        | 비 중 📴              |
|-------------------------------------------------|----------------------------------------|--------------------|
| ← Giao dịch tiền                                |                                        |                    |
| Nộp tiền                                        | Chuyển tiền                            | Lịch sử            |
| Tiểu khoản chuyển<br>001C118999.M1              |                                        | ~                  |
| Số tiền chuyển tối đa<br><b>188,446</b>         |                                        | φ                  |
| Xác nhận thông tin                              |                                        | ×                  |
| Loại giao dịch                                  | Chu                                    | ıyển tiền ra ngoài |
| Tiểu khoản chuyển                               |                                        | 0001118999         |
| Tài khoản thụ hưởng                             | В                                      | AOVIETBANK         |
| Số tiền chuyển                                  |                                        | 100,000            |
| Nội dung                                        | Kim Khánh                              | Vânn chuyen tien   |
| SmartOTP                                        |                                        | ~                  |
| 🔓 Nhập Smart C                                  | OTP                                    | Lấy mã             |
| Chuyển tiền ngoài già<br>thực hiện vào ngày gia | 8. Yêu cầu của qu<br>ao dịch tiếp theo | ý khách sẽ được    |
|                                                 | Xác nhận                               |                    |
|                                                 |                                        |                    |

| ← (                                | Giao dich tiền    |                          |
|------------------------------------|-------------------|--------------------------|
|                                    |                   |                          |
| Nộp tiền                           | Chuyển tiền       | Lịch sử                  |
| Tiểu khoản chuyển<br>001C118999.M1 |                   | ~                        |
| Số tiến chuyển tối đạ<br>188,446   | а                 | ¢                        |
|                                    |                   |                          |
| Nhập                               | mã Smart          | PIN                      |
| Mã Sr                              | nart PIN gồm 6 ch | ữ số                     |
|                                    |                   |                          |
| • •                                | • •               | • •                      |
|                                    |                   |                          |
| 1                                  | 2                 | 3                        |
| 1                                  | ABC E             | G                        |
| 4<br>6ні                           | 5<br>JKL          | МИО                      |
| 7                                  | 8                 | 9                        |
| PQRS                               | τυν               | WXYZ                     |
| + * #                              | 0                 | $\langle \times \rangle$ |
|                                    |                   |                          |
|                                    |                   |                          |

#### Bấm lấy mã và nhập Smart PIN để xác thực giao dịch

Ngoài ra, cũng có thể lấy nhanh Smart OTP tại màn hình chính mà ko cần phải đăng nhập ứng dụng.

![](_page_0_Picture_22.jpeg)

# Hướng dẫn hủy đăng ký Smart OTP

### Lưu ý

- Mỗi tài khoản chỉ có thể cài và sử dụng Smart OTP trên 1 thiết bị duy nhất. Quý khách cần hủy đăng ký Smart OTP trên thiết bị cũ trước khi đăng ký lại tính năng Smart OTP trên thiết bị mới.
- Quý khách cũng cần hủy đăng ký và đăng ký lại Smart OTP trong trường hợp cài đặt lại ứng dụng BVSC Invest trên chính thiết bị Quý khách đang sử dụng.

Để hủy đăng ký Smart OTP, Quý khách bấm vào biểu tượng 🗇 trong màn hình Danh sách Smart OTP

![](_page_0_Picture_28.jpeg)

Quý khách vui lòng liên hệ Hotline **1900 1018** hoặc Môi giới quản lý tài khoản khi gặp vướng mắc trong quá trình sử dụng Smart OTP